# **International Office**

Erasmus+ Studium an einer Partnerhochschule in der EU+

Leitfaden für die Online Bewerbung

Der Link zum Online Tool "Mobility Online" ist auf der entsprechenden Internetseite des International Office (IO) der Hochschule Niederrhein hinterlegt z.B. unter Erasmus+ Studium: <u>https://www.hs-niederrhein.de/international/erasmus/outgoings-studium/</u>

Nach Einwilligung zur Informationsweitergabe erscheint folgende Registrierungsmaske:

Felder mit Sternchen \* sind Pflichtfelder.

| Online-Bewerbung                                                                                                    | Hochschule Niederrhei<br>Untwing of Applied Streams                                                                                                    |
|----------------------------------------------------------------------------------------------------|----------------------------------------------------------------------------------------------------|
| Alle Felder, die mit (*) gekennzeichnet sind, müssen ausgefüllt w                                                      | verden.                                                                                                    |
| Daten zur Bewerbung                                                                                                    |                                                                                                    |
| Art der Bewerbung                                                                                                    | O Incomings  Outgoings *                                                                                                    |
| Art der Person                                                                                                    | Studierende Cehrende *                                                                                                    |
| Austauschprogramm                                                                                                    | Erasmus+ Studium                                                                                                    |
| Studienjahr                                                                                                    | 2020/2021                                                                                                    |
| Semester                                                                                                    | \$5 2021                                                                                                    |
| Kommunikationssprache (innerhalb dieses Tools)                                                                         | Deutsch 💌 *                                                                                                    |
| Daten zur Person                                                                                                    |                                                                                                    |
| Matrikelnummer                                                                                                    |                                                                                                    |
| Nachname                                                                                                    |                                                                                                    |
| Vorname                                                                                                    |                                                                                                    |
| Geschlecht                                                                                                    |                                                                                                    |
| Geburtsdatum                                                                                                    |                                                                                                    |
| Geburtsland                                                                                                    |                                                                                                    |
| Geburtsort                                                                                                    |                                                                                                    |
| Nationalität                                                                                                    |                                                                                                    |
|                                                                                                    |                                                                                                    |
| E-Mail-Adresse                                                                                                    |                                                                                                    |
| Gleiche E-Mail-Adresse zur Prüfung                                                                                     |                                                                                                    |
| Studium an der Heimatinstitution                                                                                       |                                                                                                    |
| Land der Heimathochschule                                                                                              | Deutschland 🗸                                                                                                    |
| Heimathochschule                                                                                                    | KREFELD01 - HOCHSCHULE NIEDERRHEIN, NI 👽 *                                                                                                    |
| Fakutltät                                                                                                    | FB 08 - Wirtschaftswissenschaften 🔹 🔢 *                                                                                                    |
| Studiengang                                                                                                    | Master Business Management                                                                                                    |
| Studienniveau                                                                                                    | Second cycle / Postgraduate / Master                                                                                                    |
| Anzahl bisher absolvierter Studieniahre                                                                                | 5,00 *                                                                                                    |
| Studium an day Gastinstitution                                                                                         |                                                                                                    |
| Land der Gasthochschule                                                                                                | Finnland *                                                                                                    |
| Gathachachala                                                                                                    | FIHAMEENLOg - Hame University of Applied S                                                                                                    |
| Listerrichtersrech                                                                                                    | Englisch                                                                                                    |
| The dia Unersistense dia The Mutersee dia 2                                                                            |                                                                                                    |
| voraussicht Beginn des Auslandestudiums                                                                                | 12.04.2021 * 🖶 Hauta                                                                                                    |
| versussicht. Ende des Auslandestudiums                                                                                 |                                                                                                    |
| Voradssicht, Ende des Auslandsstudiums                                                                                 |                                                                                                    |
|                                                                                                    | Studierende Design: Bitte erstellen Sie max. 3 Bewerbungen für Partnerhochschulen, die für ei<br>Auslandssemester in Frage kommen über das Online-Tool und laden Sie die Unterlagen<br>entsprechend hoch. Da die Bewerbung von Design-Studierenden stark vom Portfolio abhängt,<br>werden bis zu 3 Bewerbungen an Partnerhochschulen gleichzeitig verschickt - dies ist eine<br>Ausnahme.<br>Studierende anderer Studienrichtungen: Bitte beachten Sie, dass die Angabe einer zweiten<br>Hochschule nur bei Bedarf bzw. Interesse erfolgen muss, für den Fall, dass der Erstwunsch nic<br>zustande kommt. In diesem Fall werden Sie rechtzeitig per E-Mail informiert. |
| Informationen zum Erasmus-Programm                                                                                     |                                                                                                    |
| Wurden Sie bereits im Rahmen des Erasmus-Programms                                                                     | Nein ○ Erasmus Studium ○ Erasmus Praktikum *                                                                                                    |
| Werden im Ausland erfolgreich absolvierte Leistungen nach<br>dem Aufenthalt an der Hochschule Niederrhein angerechnet? | ○ Ja ® Nein *                                                                                                    |
| Haben Sie eine Behinderung oder spezielle Bedürfnisse?                                                                 | ○ 1a ® Nein *                                                                                                    |
| Planen Sie, Ihren Auslandsaufenthalt mit Ihrem Kind<br>durchzuführen?                                                  | O Ja ® Nein *                                                                                                    |
| Bewerbung abbrechen Bewerbung abschicken                                                                               |                                                                                                    |

Nach vollständiger Eingabe der Daten erscheint folgende Meldung:

| Aktion erfolgreich durchgeführt!                                                                     |
|----------------------------------------------------------------------------------------------------|
| Vielen Dank für Ihre Bewerbung. Sie werden in Kürze eine E-Mail mit weiteren Informationen erhalten. |
| Schließen                                                                                            |

Nun erhalten Sie die Bestätigungsmail, in der der Link zum Portal hinterlegt ist.

Bitte beachten Sie: Da es sich um eine automatisch generierte E-Mail handelt, kontrollieren Sie bitte auch Ihren Spam-Ordner.

| Mail Eigenschaften                                                                                                    |                                     |
|----------------------------------------------------------------------------------------------------|-------------------------------------|
| Von: "mobility-online@sop.co.at" <mobility-online@sop.co.at><br/>An:<br/>Betreff: Ihre Online-Bewerbung - Registrierungsbestätigung</mobility-online@sop.co.at>                                                                                                    | Montag, 25. Januar 2021 15.49 Uhr   |
| Sehr geehrte Frau                                                                                                    |                                     |
| Das Login und den Link für alle zukünftigen Einstiege in das Web-Portal finden Sie am Ende dieser E-Mail.<br>ACHTUNG: Bitte speichern Sie den Link unbedingt ablitt<br>Sollten Sie Probleme mit dem Link haben, kopieren und öffnen Sie ihn in einem neuen Browser. |                                     |
| Bitte vervollständigen Sie Ihre Bewerbungsunterlagen im Online-Tool, da unvollständig eingereichte oder falsch<br>Bewerbungsunterlagen nicht berücksichtigt werden können.                                                                                          | 8                                   |
| Mit freundlichen Grüßen<br>Alexandra Howe<br>International Office<br>Hochschule Niederrhein                                                                                                    |                                     |
| Zur Login Seite           https://www.service4mobility.com/europe/SOPCheckOIOSAMLServlet?ben_login=ledoe002&sprache=de&org_i                                                                                                    | d=123&is_sso=1&identifier=KREFELD01 |

Über den Link (**bitte speichern Sie diesen ab**) kommen Sie zur Anmeldung. Hier können Sie Ihre Personalstammdaten vervollständigen.

Bitte beachten Sie, dass die Stipendienprogramme größtenteils über Mobility Online abgewickelt werden. Aus diesem Grund finden Sie alle wichtigen Dokumente für die Zeit vor, während und nach Ihrem Auslandsaufenthalt dort vor.

Nachfolgend sehen Sie die Abbildung der Bewerbungspipeline, die nacheinander abgearbeitet werden muss, um die Bewerbungsunterlagen für das Auslandsstudium zu vervollständigen bzw. das Stipendium zu beantragen. Sobald Sie etwas tun müssen, ist der Schritt auf der rechten Seite blau hinterlegt und kann angeklickt werden; daraufhin öffnet sich entweder ein Fenster bzw. ein Dokument kann herunter geladen werden.

# **Beispiel Bewerber-Pipeline:**

|                       | Anzeigen Dewerbungsverlauf                                                                                                    |            |                    |                                     |                                                                                                    | Ø                |
|-----------------------|----------------------------------------------------------------------------------------------------|------------|--------------------|-------------------------------------|----------------------------------------------------------------------------------------------------|------------------|
| And a Manaka          | Nachname<br>Vonaine<br>Odebräcknim<br>Land de Heinsthochschute<br>Hernsthochschute KREFELDO                                                | носняснала | NEDERRHEN, NEDERRH | L<br>vorausschil, Degin<br>rEIN UNI | Dudergang<br>and Gur Gashochuchuk Prinsland<br>Galabachuchuk Prinsland<br>nie Ausbechuchum 12.8.7.201<br>Is dez Ausbechuchum 12.8.7.201 | Imorces (FIAMPK) |
| 0.0                   | > Notwendige Schritte                                                                                                    | Enledigt   | Ertedigt em        | Ertedigt von                        | Direktrugriff über folgenden Link                                                                                                    | 4/30             |
|                       | ) Hochgeladene Dokumente                                                                                                    |            |                    |                                     |                                                                                                    |                  |
|                       | Online Registrierung                                                                                                    | 2          | 25.01 2021         |                                     | Bewertung anzeigen                                                                                                    |                  |
| deine Bewerbungsdaten | E Mail Bestatigung der Online Registrerung                                                                                                 | 12         | 25.01.2021         | Automatisch erstellt                |                                                                                                    |                  |
|                       | Online Bewertsung                                                                                                    | 8          | 25.01.2021         |                                     |                                                                                                    |                  |
| 3                     | Personenstammdaten vervotistandigt                                                                                                    | 0          |                    |                                     | Personenstammdaten vervoliständigen                                                                                                    |                  |
|                       | Nottalkumakdaten vervolistandigt                                                                                                    |            |                    |                                     |                                                                                                    |                  |
|                       | > Beverburgsunterlagen                                                                                                    |            |                    |                                     |                                                                                                    | 1077             |
|                       | Sprachrachweit Arbeitssprache hochselades                                                                                                  |            |                    |                                     |                                                                                                    |                  |
|                       | Leistungonachweis Statusbogen hochgeladen                                                                                                  |            |                    |                                     |                                                                                                    |                  |
|                       | Learning Agreement von Prof. und Student unterschrieben<br>hochgeladen                                                                     |            |                    |                                     |                                                                                                    |                  |
|                       | Bewerbungstormater gedruckt (aus Tool generient)                                                                                           |            |                    |                                     |                                                                                                    |                  |
|                       | Unterschniebenes Bewerbungsformular (aus Tool genehen);<br>hochgeloden                                                                     |            |                    |                                     |                                                                                                    |                  |
|                       | Sie faben alle Bewerbungsunterlagen erfolgreich hochgeladen<br>Deroe werden nus vom internetional Office auf Volkstindigkeit<br>überprüft. | 0          |                    |                                     |                                                                                                    |                  |
|                       | Bewerbungsunterlagen als vollständig mankert                                                                                               | 0          |                    |                                     |                                                                                                    |                  |
|                       | Bewerbung an Partnerhochschule nominiert                                                                                                   |            |                    |                                     |                                                                                                    |                  |
|                       | Orant Agreement vom IO hootgeleden und verschickt                                                                                          |            |                    |                                     |                                                                                                    |                  |
|                       | Grant Agreement heruntergeladen                                                                                                    |            |                    |                                     |                                                                                                    |                  |
|                       | Attrage Sprachtest OLS absolven                                                                                                    |            |                    |                                     |                                                                                                    |                  |
|                       | Unterperchmeters Grant Agreement hochgeladen                                                                                               | -          |                    |                                     |                                                                                                    |                  |
|                       | Ente hale tilperdum ausbezahl                                                                                                    | u          |                    |                                     |                                                                                                    | 1211             |
|                       | ) Wahrend des Autenhaltes                                                                                                    |            |                    |                                     |                                                                                                    | 8/2              |
|                       | > Nach dem Aufenthalt                                                                                                    |            |                    |                                     |                                                                                                    | 0/0              |
|                       | Letzte Rale ausbezohlt                                                                                                    |            |                    |                                     |                                                                                                    |                  |
| DBILITY-ONLINE        | Bewertrung abgeschiossen                                                                                                    | 0          |                    |                                     |                                                                                                    |                  |

Auf der rechten Seite sehen Sie, wie viele Schritte noch abgeschlossen werden müssen, um ihre Bewerbung zu vervollständigen.

Auf der linken Seite können Sie Einsicht in Ihre Bewerberdaten- wie beispielsweise den Bewerbungsverlauf- nehmen. Außerdem können hier auch Dokumente heruntergeladen werden.

# **Beispiel Dateneingabe:**

| Bewerbungen Outgoings                | Anzeigen |
|--------------------------------------|----------|
| Anzeige abbrechen Weiter zum Ändern  |          |
| Daten zur Kontaktperson für Notfälle |          |
| Nachname der Kontaktperson           |          |
| Vorname der Kontaktperson            |          |
| Verwandtschaftsverhältnis            |          |
| Telefonnummer der Kontaktperson      |          |
| E-Mail-Adresse der Kontaktperson     |          |
| Bestätigung der Angaben              |          |
| Anzeige abbrechen Welter zum Ändern  |          |

Um Änderungen vorzunehmen, klicken Sie auf "Weiter zum Ändern".

"Bewerbungsunterlagen" – beinhaltet die Bewerbungsinformationen und Dokumente

Unter diesem Reiter könne Sie Ihre Bewerbungsunterlagen hochladen. Beachten Sie: Sie müssen Ihr Bewerbungsformular zunächst ausdrucken und dann unterschrieben hochladen.

Sobald die Bewerbungsunterlagen vollständig sind (abgehakte grüne Kästchen), können Sie nichts weiter in der Pipeline bearbeiten bis das International Office (nachfolgend IO) die Unterlagen auf Vollständigkeit geprüft hat.

## Unvollständige Bewerbungsunterlagen

Stellt sich heraus, dass Ihre Bewerbungsunterlagen unvollständig sind, so erhalten Sie eine Benachrichtigung per Mail, in der Sie aufgefordert werden, die fehlenden oder falschen Unterlagen nachzureichen.

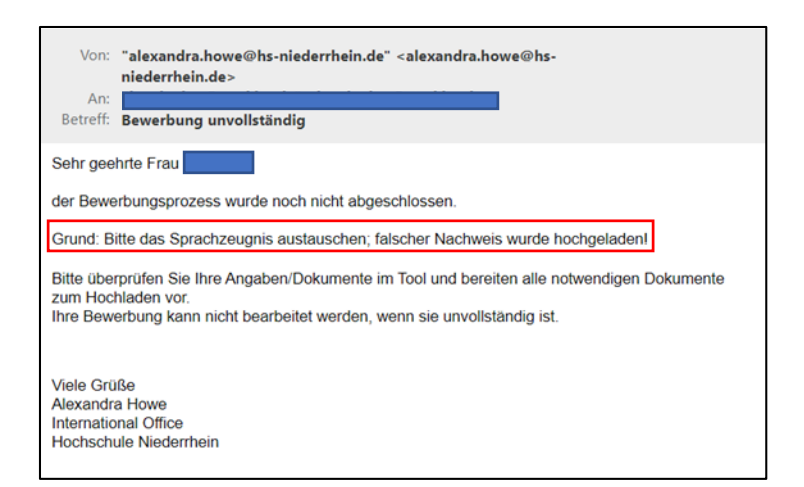

Um die Änderung durchzuführen wählen Sie das entsprechende Dokument aus, indem Sie auf den blau hinterlegten Kasten klicken.

Dann laden Sie das neue Dokument hoch und bestätigen mit "weiter zum Ändern" die Änderung.

|                                     |                             | Anzeigen |
|-------------------------------------|-----------------------------|----------|
| Anzeige abbrechen Weiter zum Ändern |                             |          |
| Upload-Bezeichnung                  | Sprachnachweis              | -        |
| Besitzer                            |                             |          |
| Date                                | commonther Trans Course box |          |
| Dateigróße (in MB)                  | 0,42                        |          |
|                                     |                             |          |
| Anzeige abbrechen Weter zum Andern  |                             |          |

Eine erfolgreiche Änderung wird Ihnen in der Ecke oben rechts bestätigt.

| HOCHSCHULE | NIEDERRHEIN, NIEDERR | voraussichti. Be<br>HEIN UN voraussichti. E | Studiengang Master Business Mar<br>Land der Gasthochschule Finnland<br>Gasthochschule FinAMEENL09 - Internetiet gerogensterentigter under aktualisiert<br>eginn des Auslandsstudiums 12.04.2021<br>Ende des Auslandsstudiums 2.0.07.2021 |      |
|------------|----------------------|---------------------------------------------|----------------------------------------------------------------------------------------------------|------|
| irledigt   | Eriedigt em          | Erledigt von                                | Direktzugriff über folgenden Link 13                                                                                                    | / 31 |
|            |                      |                                             | 0 1/                                                                                                    | 1    |
|            | 25.01.2021           |                                             | Bewerbung anzeigen                                                                                                    |      |
| 2          | 25.01.2021           | Automatisch erstellt                        |                                                                                                    |      |

## Vollständige Bewerbungsunterlagen

Sollten die Unterlagen komplett und in Ordnung sein, erhalten Sie per Mail zunächst die Bestätigung der Vollständigkeit mit Informationen zum weiteren Bewerbungsverlauf.

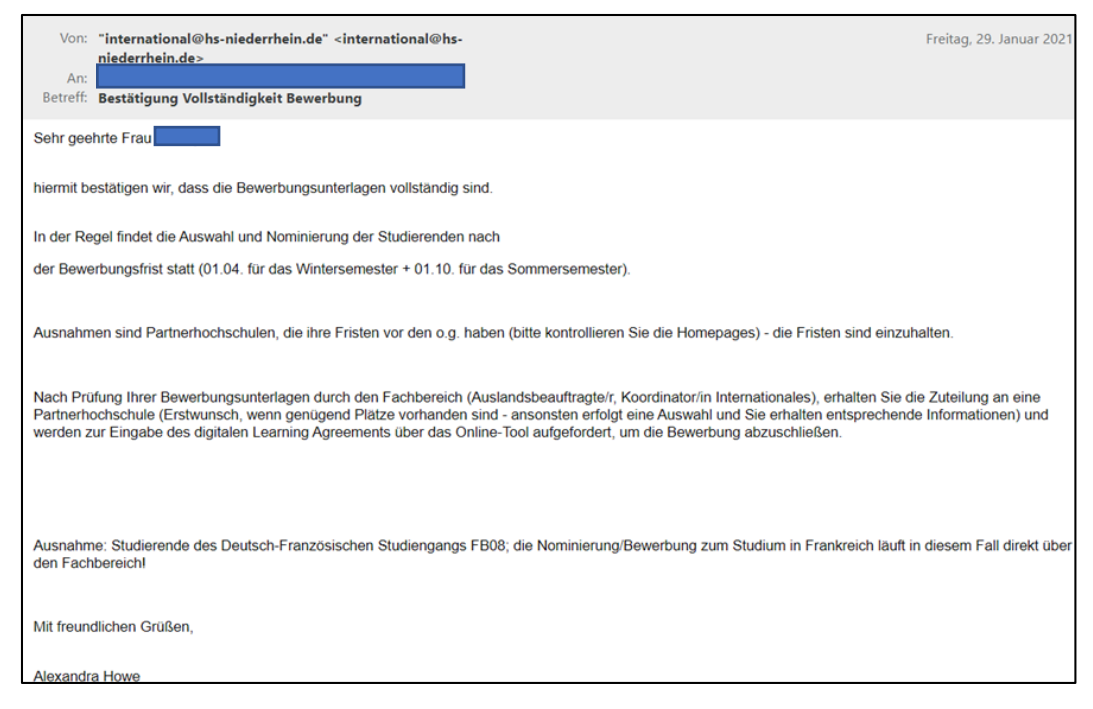

Zulassung zur Nominierung

Im Idealfall erhalten Sie nach der Bewerbungsfrist die Zulassung zur Nominierung an der Wunschpartnerhochschule mit der Aufforderung, das digitale Learning Agreement (nachfolgend LA) zu vervollständigen.

Beachten Sie: Nach der Unterschrift durch den Fachbereich ist keine Änderung mehr am LA möglich.

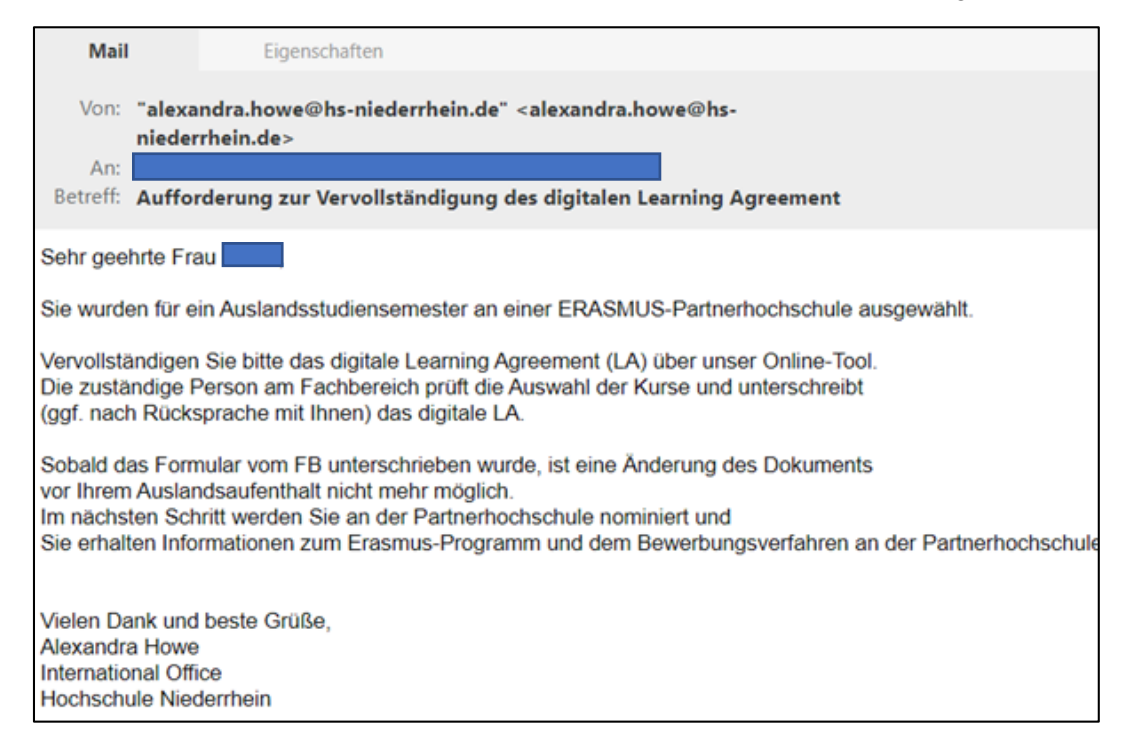

# Vervollständigen des LA

Um das LA zu vervollständigen, klicken Sie rechts auf "Learning Agreement" erfassen.

| Þ | Bewerbungsunterlagen als vollstandig markiert<br>Learning Agreement erfasst |   | 28.01.2021 | Test Only Test EWP | Learning Agreement enfassen                                  |
|---|-----------------------------------------------------------------------------|---|------------|--------------------|--------------------------------------------------------------|
|   | Bestätigung über Vervollständigung der Bewerbung abgegeben                  | 2 | 28.01.2021 |                    | Bestätigung über Vervollständigung der Unterlagen<br>abgeben |
|   | überprüft.<br>Bewerbung als unvollständig markiert                          | 2 | 28.01.2021 | Alexandra Howe     |                                                              |

Danach erscheint untenstehende Maske, bei der Sie über das kleine Plus unten links eine Lehrveranstaltung hinzufügen können.

| Bearbeiten Learning Agreement                                        |                                           |                                  |                           |                 |
|----------------------------------------------------------------------|-------------------------------------------|----------------------------------|---------------------------|-----------------|
| Zurück Weitere Lehrveranstaltungen erfassen                          |                                           |                                  |                           |                 |
| Nachname                                                             |                                           |                                  | Vorname                   |                 |
| Heimathochschule                                                     | HOCHSCHULE NIEDERRHEIN, NIEDERRH          | IEIN UNIVERSITY OF APPLIED SCIEF | Land der Heimathochschule | Deutschland     |
| Gastinstitution                                                      | Hame University of Applied Sciences (HAM) | 9                                | Land der Gasthochschule   | Finnland        |
| Studienjahr                                                          | 2021/2022                                 |                                  | Bezeichnung des Semesters | WS 2021/22      |
| Alle originalen Lehrveranstaltungen<br>Keine Datensätze gefunden!    |                                           |                                  |                           |                 |
| Alle hinzugefügten Lehrveranstaltungen<br>Keine Datensätze gefunden! |                                           |                                  |                           |                 |
| Alle gelöschten Lehrveranstaltungen<br>Keine Datensätze gefundeni    |                                           |                                  |                           |                 |
| Noch keine Lehrveranstaltungen erfasst! Zur New                      | uanlage bitte auf das linke Icon klicken. |                                  |                           |                 |
|                                                                      |                                           |                                  | Summe ECT                 | S-Credits: 0,00 |
| Zurück Weitere Lehrveranstaltungen erfassen                          |                                           |                                  |                           |                 |

Im Anschluss können Sie dann die Informationen zu der gewünschten Lehrveranstaltung einfügen. Sind alle Daten eingetragen, so bestätigen Sie Ihre Angaben mit "Neuanlage durchführen".

Dies wiederholen Sie für jede gewünschte Lehrveranstaltung.

**Hinweis**: Sie können das Dokument nicht zwischenspeichern und müssen es in einem Zug komplett ausfüllen, sonst wird es gelöscht. Spätere Änderungen sind aber möglich.

| arbeiten Learning Agreement                           |                                                                                                    | Neuania |
|-------------------------------------------------------|----------------------------------------------------------------------------------------------------|---------|
| anlage abbrechen Neuanlage durchführen                |                                                                                                    |         |
| Gastinstitution                                       | Hame University of Applied Scienc •                                                                                                    |         |
| Studienbereich                                        | Wirtschaftswissenschaften *                                                                                                    |         |
| Studienrichtung                                       | Master Business Management - 610 *                                                                                                    |         |
| Studienjahr                                           | - 1                                                                                                    |         |
| Semester                                              | WS 2021/22 • 🖸                                                                                                    |         |
| Lehrveranstaltungsnummer an der Gasthochschule        | Business Management and Entrepreneurship 2587 Q                                                                                                    |         |
| Lehrveranstaltungsbezeichnung an der Gasthochschule   | Start Up Business School                                                                                                    |         |
|                                                       | Sie können noch 221 Zeichen eingeben                                                                                                    |         |
| semesterstunden an der Gastrochschule                 | 5.00                                                                                                    |         |
| Anzahi ECTS Credits an der Gasthochschule             |                                                                                                    |         |
| Kursievel an der Gastinstitution                      | Oerstes Jahr      @ Zweites Jahr      Orittes Jahr      Orittes Jahr      Orittes Jahr     Orittes Jahr |         |
| Informationen/Link zum Kurs an der Gastinstitution    |                                                                                                    |         |
|                                                       | Sie können noch 100000 Zeichen eingeben                                                                                                    |         |
| Lehrveranstaltungsnummer an der Heimathochschule      | MBM 20503 Q                                                                                                    |         |
| Lehrveranstaltungsbezeichnung an der Heimathochschule | Digital Business                                                                                                    |         |
|                                                       | Sie können noch 255 Zeichen eingeben                                                                                                    |         |
| Тур                                                   | ○Pflicht ® Optional ○Freie Wahl                                                                                                    |         |
| Anzahl ECTS Credits an der Heimathochschule           | 5,00                                                                                                    |         |
|                                                       |                                                                                                    |         |

Als nächstes erfolgt die Bestätigung Ihrer Angaben.

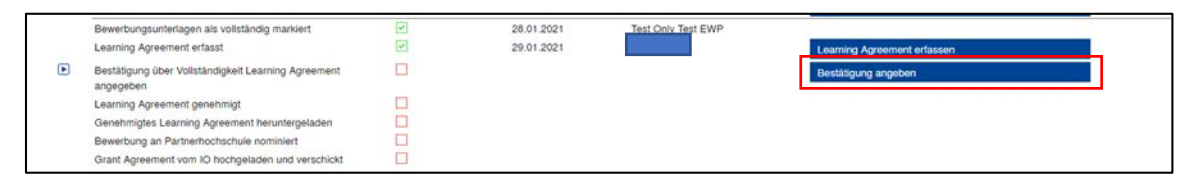

Klicken Sie auf "weiter zum ändern" und bestätigen Sie mit einem Haken die Einreichung Ihres LA.

|   | Reventurigen Childonings                                                         | Ändern |
|---|----------------------------------------------------------------------------------|--------|
|   | Änderung abbrechen Änderung durchführen                                          |        |
| ľ | Informationen zur Bewerbung                                                      |        |
| I | ich bestätige dass ich malpe Learning Agreement zur Prüfung einreichen möchte. 🖬 |        |
|   | Änderung abbrechen Änderung durchfuhren                                          |        |

Über Anzeige abbrechen gelangen Sie wieder auf die Übersichtsseite zum Bewerbungsverlauf.

Der/die Auslandsbeauftragte/r bzw. Fachbereichskoordinator/in, prüft die Kurse und bespricht ggf. notwendige Änderungen mit Ihnen. Die geplanten Kurse und anrechenbare Prüfungsleistungen können bis zur Unterschrift durch die verantwortliche Person am Fachbereich immer noch geändert, gelöscht, oder hinzugefügt werden. Nach der Unterschrift sind Änderungen des LA nicht mehr möglich. Sie können, bei Bedarf, Ihr LA aus dem Tool herunterladen.

| Notwendige Schritte                                                                                                    | Erledigt | Erledigt am | Erledigt von       | Direktzugriff über folgenden Link                            |
|----------------------------------------------------------------------------------------------------|----------|-------------|--------------------|--------------------------------------------------------------|
| Motivationsschreiben hochgeladen                                                                                                    | 2        | 28.01.2021  | Lea Döker          | Motivationsschreiben hochladen                               |
| Sprachnachweis Arbeitssprache hochgeladen                                                                                                   | 1        | 28.01.2021  | Lea Döker          | Sprachnachweis Arbeitssprache hochladen                      |
| Leistungsnachweis/Statusbogen hochgeladen                                                                                                   | -        | 28.01.2021  | Lea Dóker          | Leistungsnachweis/Statusbogen hochladen                      |
| Bewerbungsformular gedruckt (aus Tool generiert)                                                                                            |          | 28.01.2021  | Lea Döker          | Bewerbungsformular drucken                                   |
| Unterschriebenes Bewerbungsformular (ausTool generiert)<br>hochgeladen                                                                      | •        | 28.01.2021  | Lea Döker          | Unterschriebenes Bewerbungsformular hochladen                |
| Sie haben alle Bewerbungsunterlagen erfolgreich hochgeladen.<br>Diese werden nun vom International Office auf Vollständigkeit<br>überprüft. | V        | 28.01.2021  | Lea Dôker          |                                                              |
| Bewerbung als unvollständig markiert                                                                                                    | <b>(</b> | 28.01.2021  | Alexandra Howe     |                                                              |
| Bestätigung über Vervollständigung der Bewerbung abgegeben                                                                                  | 2        | 28.01.2021  | Lea Döker          | Bestätigung über Vervollständigung der Unterlagen<br>abgeben |
| Bewerbungsunterlagen als vollständig markiert                                                                                               | ~        | 28.01.2021  | Test Only Test EWP |                                                              |
| Learning Agreement erfasst                                                                                                    | ~        | 29.01.2021  | Lea Döker          |                                                              |
| Bestätigung über Vollständigkeit Learning Agreement<br>angegeben                                                                            | 1        | 29.01.2021  | Lea Döker          |                                                              |
| Learning Agreement genehmigt                                                                                                    | ~        | 29.01.2021  | Test Only Test EWP |                                                              |
| Genehmigtes Learning Agreement heruntergeladen                                                                                              | 1        | 04.02.2021  | Lea Döker          | Genetimintes Learning Agreement her interfades               |

## **Beispiel LA**

| 1. J. J. B. B. B. B. B. B. B. B. B. B. B. B. B.          | rasmus+                                                                          | · 1                                | Learning<br>Stu                                                   | Agreem<br>Idium                         | ent                   | LeaDöker<br>2021/2022                                    | ung, cenverentiarung                                           |
|----------------------------------------------------------|----------------------------------------------------------------------------------|------------------------------------|-------------------------------------------------------------------|-----------------------------------------|-----------------------|----------------------------------------------------------|----------------------------------------------------------------|
|                                                          | Nachname(n)                                                                      | Vorname(n)                         | Geburtsdatum                                                      | Staats-<br>angehörigkeit <sup>1</sup>   | Geschlecht<br>[m/w/d] | Studienzyklus <sup>2</sup>                               | Fachbereich,<br>Code <sup>1</sup>                              |
| Studierend<br>e/r                                        | Döker                                                                            | Lea                                | 03.04.1997                                                        | Deutschland                             | Weiblich              | Second cycle /<br>Postgraduate /<br>Master               | '0410                                                          |
| Die                                                      | Name                                                                             | Fakultät/Fachbereich/<br>Abteilung | Erasmus-Code <sup>4</sup><br>(sofern<br>vorhanden)                | Adresse                                 | Land,<br>Ländercode   | Name; E-Mail                                             | Adresse; Telefonnummer der<br>Kontaktperson <sup>1</sup>       |
| Heimathoc<br>h-schule/<br>entsenden<br>de<br>Einrichtung | HOCHSCHULE<br>NIEDERRHEIN<br>NIEDERRHEIN<br>UNIVERSITY<br>OF APPLIED<br>SCIENCES | Master Business<br>Management      | D KREFELDO1                                                       | Reinarzstraße 49,<br>47805 KREFELD      | Deutschland           |                                                          |                                                                |
| Die                                                      | Name                                                                             | Fachbereich/<br>Abteilung          | Erasmus-Code<br>(sofern<br>vorhanden                              | Adresse                                 | Land,<br>Ländercode   | Name; E-Mail-Adresse; Telefonnummer der<br>Kontaktperson |                                                                |
| Gasthochsc<br>hule/aufne<br>hmende<br>Einrichtung        | Hame<br>University of<br>Applied<br>Sciences<br>(HAMK)                           | Master Business<br>Management      | SF HAMEENLO9                                                      | Visamäentie 35,<br>13100<br>Hämeenlinna | Finnland              |                                                          |                                                                |
|                                                          | Vor der Mobilitätsphase auszufüllender Abschnitt                                 |                                    |                                                                   |                                         |                       |                                                          |                                                                |
|                                                          | Studienprogramm an der Gasthochschule                                            |                                    |                                                                   |                                         |                       |                                                          |                                                                |
| Tabelle A<br>Vor der<br>Mobilitäts                       | Komponentencode Komponentencode (wie im Vorlesun)                                |                                    | bei der Heimathochschule<br>sverzeichnis angegeben <sup>2</sup> ) |                                         | Semester              | Anzahi<br>Heimat                                         | l der ECTS Credits, die von der<br>hochschule anerkannt werden |
|                                                          | Business Start Up<br>Management and<br>Entrepreneurship<br>2587                  |                                    | Business School aut                                               |                                         | autumn                |                                                          | 15,00                                                          |

Das IO nominiert Sie an der Partnerhochschule und Sie erhalten Informationen zum weiteren Bewerbungsablauf an der Partnerhochschule und zum Erasmus-Stipendienprogramm. Bitte lesen Sie sich die Anweisungen der Partner gut durch und befolgen Sie diese entsprechend.

Sobald die offizielle Zusage der Partnerhochschule vorliegt, erhalten Sie die Aufforderung zur Durchführung des 1. Online Sprachtests, kurz OLS, (ausgenommen sind Muttersprachler der Arbeitssprache), eine Erasmus-Vereinbarung (Grant Agreement - nachfolgend GA) und das Formular "Versicherungserklärung".

Das GA enthält wesentliche Angaben zu Förderdauer, Förderzeitraum, monatliche Stipendienrate, tägliche Stipendienrate für einzelne Fördertage, die Gesamtsumme sowie Rechte und Pflichten der Vertragspartner. Auf unserer Homepage unter "ERASMUS+ Studium" sind die aktuellen Fördersätze nachzulesen.

Das GA wird Ihnen per E-Mail zugeschickt und gleichzeitig im Online Tool hinterlegt. Sie erhalten außerdem eine Versicherungserklärung. Prüfen und ergänzen Sie die Angaben bitte vor der Unterzeichnung. Geben Sie im Online Tool das Datum des abgelegten Sprachtests an! Dann laden Sie das unterschriebene GA und die Versicherungserklärung im Tool hoch und senden die **Originale an Frau Howe**, International Office.

Abschließend unterschreibt das IO den Vertrag, hinterlegt diesen im Tool und zahlt die 1. Stipendienrate aus.

Die Bewerbung für das Stipendienprogramm ist somit abgeschlossen.

Auch die weiteren Schritte der Bewerbung werden über Mobility Online abgebildet.

## **Grant Agreement (GA)**

Sie erhalten das Grant Agreement vom IO. Es ist im Bewerbungstool hinterlegt. Wie in der Mail beschrieben, laden Sie das unterschriebene GA im Tool hoch und schicken das unterschriebene Original anschließend an das IO.

| Mail                                                                                  | Eigenschaften                                                                                                    |                                       |
|---------------------------------------------------------------------------------------|----------------------------------------------------------------------------------------------------|---------------------------------------|
| Von: "<br>An:<br>Betreff: S<br>I Anlagen: (                                           | alexandra.howe@hs-niederrhein.de" <alexandra.howe@hs-<br>niederrhein.de&gt;<br/>Stipendienangebot für Ihr Studium<br/>5 Anlagen</alexandra.howe@hs-<br>                                                                                        | Donnerstag, 4. Februar 2021 10.49 Uhr |
| Sehr geehrte                                                                          |                                                                                                    |                                       |
| das Grant Agre<br>Bitte ergänzen<br>International Of                                  | ement für einen Erasmus+ Studienaufenthalt wurde angefügt und im Bewerbungstool hinterlegt.<br>Sie das Dokument, laden es unterschrieben im Tool hoch und senden das Original per Hauspost/Post (vor Ihre<br>ffice der Hochschule Niederrhein. | m Auslandsaufenthalt) an das          |
| Hochschule Nie<br>Alexandra How<br>International Of<br>Reinarzstraße<br>47805 Krefeld | ederrhein<br>re<br>ffice<br>49                                                                                                    |                                       |
| Bitte beachten                                                                        | Sie ebenfalls die Informationen zu den notwendigen Erasmus-Dokumenten während und nach Ihrem Auslands                                                                                                    | aufenthalt (s. angefügten Zeitplan).  |
| Danke und bes<br>Alexandra How                                                        | ten Gruß<br>e                                                                                                    |                                       |
|                                                                                       |                                                                                                    |                                       |
|                                                                                       |                                                                                                    |                                       |

|                                                                  |                 |                                |                                  |                                              | Neuanlage |
|------------------------------------------------------------------|-----------------|--------------------------------|----------------------------------|----------------------------------------------|-----------|
| Neuanlage abbrechen Neuanlage durchführen                        |                 |                                |                                  |                                              |           |
| Upie                                                             | oad-Bezeichnung | GA Studium deutsche Fassung Un | t •                              |                                              |           |
|                                                                  | Besitzer        |                                | •                                |                                              |           |
|                                                                  | Datei           | Grant Agreement.pdf            |                                  |                                              |           |
| Neuanlage abbrechen Neuanlage durchführen                        |                 |                                |                                  |                                              |           |
|                                                                  |                 |                                |                                  |                                              |           |
| Bewerbungsunterlagen als vollständig markiert                    |                 | 28,01,2021                     | Test Only Test EWP               |                                              |           |
| Learning Agreement erfasst                                       | ~               | 29.01.2021                     |                                  |                                              |           |
| Bestätigung über Vollständigkeit Learning Agreement<br>angegeben |                 | 29.01.2021                     |                                  |                                              |           |
| Learning Agreement genehmigt                                     |                 | 29.01.2021                     | Test Only Test EWP               |                                              |           |
| Genehmigtes Learning Agreement heruntergeladen                   | 2               | 04.02.2021                     | 191276246                        | Genehmigtes Learning Agreement herunterladen |           |
| Bewerbung an Partnerhochschule nominiert                         | 1               | 01.02.2021                     | Alexandra Howe                   |                                              |           |
| Bewerbung von Partnerhochschule angenommen                       | 2               | 04.02.2021                     | alexandra.howe@hs-niederrhein.de |                                              |           |
| Grant Agreement vom IO hochgeladen und verschickt                |                 | 04.02.2021                     | Alexandra Howe                   |                                              |           |
| Grant Agreement heruntergeladen                                  |                 |                                |                                  | Grant Agreement herunterladen                |           |
| Abfrage Sprachtest OLS absolviert                                |                 |                                |                                  | Datum des Sprachtest OLS eingeben            |           |
| Unterzeichnetes Grant Agreement hochgeladen                      |                 |                                |                                  |                                              |           |
| Erste Rate Stipendium ausbezahit                                 |                 |                                |                                  |                                              |           |

# **Beispiel GA**

| GRA-ILIGrant Agreement - Studies and trainer<br>Erasmo<br>Agreement/Vereinbar<br>Studium in Programm                                                                                                    | ung für Erasmus+ Hochschulbildung:<br>nländern (Häme University of Applied Sciences (HAMK)/ Finnland)                                       |
|----------------------------------------------------------------------------------------------------|----------------------------------------------------------------------------------------------------|
| Hochschule Niederrh                                                                                                    | ein, University of Applied Sciences (D KREFELD01)                                                                                           |
| Anschrift: International Off                                                                                                    | ice, Reinarzstraße 49, 47805 Krefeld                                                                                                    |
| nachfolgend bezeichne<br>vertreten durch, Margo<br>und                                                                                                    | t als "die Einrichtung", für die Unterzeichnung dieser Vereinbarung<br>ot Timmer / Leiterin Akademisches Auslandsamt – International Office |
| Herr/Frau                                                                                                    |                                                                                                    |
| Geburtsdatum:                                                                                                    | Staatsangehörigkeit: Deutschland                                                                                                    |
| Anschrift:                                                                                                    |                                                                                                    |
| Telefonnummer:                                                                                                    | E-Mail-Adresse:                                                                                                    |
| Geschlecht: Weiblich                                                                                                    | Studienjahr: 2021/2022                                                                                                    |
| Fachrichtung: Master Busir                                                                                                    | es Management                                                                                                    |
| ISCED-Code: '0410                                                                                                    | cos multiperient                                                                                                    |
| Anzahl der abgeschlossener                                                                                                    | n Hochschulstudienjahre: 5,00                                                                                                    |
| Der Teilnehmer erhält - vor                                                                                                    | behaltlich der Durchführbarkeit der Maßnahme:                                                                                               |
| 6                                                                                                    | Inanzielle Unterstützung aus Erasmus+-Mitteln der EU                                                                                        |
| (                                                                                                    | bei akademischem Aufenthalt an der Partnerhochschule)                                                                                       |
|                                                                                                    | Zero Grant Förderung                                                                                                    |
| Li contra contra c | I finanzielle Unterstützung aus Erasmus+-Mitteln der EU in Kombination mit Zero                                                             |
| Die finanzielle Unterstützu                                                                                                    | frant-Forderung (Kombination aus virtuellem und physischem Studium)                                                                         |
|                                                                                                    | T Fördermittel für Teilnehmende mit Behinderung (special needs")                                                                            |
|                                                                                                    | Fördermittel für ( disadvantaged background")                                                                                               |
| -                                                                                                    | Teilnehmende mit Kind im Ausland                                                                                                    |
| [                                                                                                    | Teilnehmende mit Behinderung                                                                                                    |

# Mail mit Informationen

Sie erhalten vom IO zusätzlich eine Mail mit Informationen zum weiteren Bewerbungsverlauf und zum Sprachtest OLS. Die Nominierung im Sprachtool erfolgt parallel zu dieser Mail.

| Mail                                                                                                    | Eigenschaften                                                                                        |                                       |  |  |  |
|----------------------------------------------------------------------------------------------------|----------------------------------------------------------------------------------------------------|---------------------------------------|--|--|--|
| Von:<br>An:                                                                                                    | "alexandra.howe@hs-niederrhein.de" <alexandra.howe@hs-<br>niederrhein.de&gt;</alexandra.howe@hs-<br> | Donnerstag, 4. Februar 2021 10.44 Uhr |  |  |  |
| E Anlagen:                                                                                                    | 6 Aplacen                                                                                            |                                       |  |  |  |
| Li Anagen.                                                                                                    | Zeitplan.docx (23 KB)                                                                                | Anzeigen                              |  |  |  |
|                                                                                                    | Bestatigung_Einschreibung_Anlage_2.docx (46 KB)                                                      | Anzeigen                              |  |  |  |
|                                                                                                    | Bestatigung_Gesamtaufenthalt_Anlage_3.docx (47 KB)                                                   | Anzeigen                              |  |  |  |
|                                                                                                    | Nutzliche_Hinweise_und_Informationen_zum_Auslandsaufenthalt.pdf (31 KB)                              | Anzeigen                              |  |  |  |
|                                                                                                    | DE-DE-Erasmus_Student_Charta.pdf (460 KB)                                                            | Anzeigen                              |  |  |  |
|                                                                                                    | Informationen_zur_OLS_Sprachunterstutzung_Deutsch.docx (15 KB)                                       | Anzeigen                              |  |  |  |
|                                                                                                    | Herunterladen                                                                                        |                                       |  |  |  |
|                                                                                                    |                                                                                                    |                                       |  |  |  |
| Sehr geehrte                                                                                                    |                                                                                                    |                                       |  |  |  |
| Sie haben sic                                                                                                    | h an einer Partnerhochschule für einen Erasmus-Studienaufenthalt beworben u                          | ind ggf. bereits eine Zusage erhalten |  |  |  |
| Einige Informationen zum Erasmus-Programm sind dieser Mail beigefügt; bitte lesen Sie sich die Informationen gut durch.<br>Die Erasmus-Vereinbarung und weitere Dokumente und Informationen zur Durchführung des Stipendien-Programms erhalten Sie in einer separaten E-Mail in den<br>nächsten Tagen (nach Einreichung der offiziellen Zusage der Gastinstitution).                                     |                                                                                                    |                                       |  |  |  |
| Außerdem erhalten Sie Informationen zum OLS Sprachtest und zu möglichen Online-Sprachkursen vor und<br>während des Auslandsaufenthalts. Bitte beachten Sie, dass die geplanten Mobilitätsdaten von Ihnen selbst in das System eingepflegt werden, s.d. Sie dies bei<br>Verschiebungen des Aufenthaltszeitraums selbst anpassen können.<br>Die Nominierung im Sprachtool erfolgt parallel zu dieser Mail. |                                                                                                    |                                       |  |  |  |
| Viele Grüße,<br>Alexandra Ho<br>International<br>Hochschule N                                                                                                    | we<br>Office<br>liederrhein                                                                          |                                       |  |  |  |

### Zu den Anlagen:

### <u>Zeitplan</u>

Der Zeitplan gibt einen Überblick über die jeweiligen Schritte des Bewerbungsprozesses. Außerdem ist hinterlegt, wer bzw. welche Institution involviert ist. Darüber hinaus sind dort die jeweiligen Aktionen hinterlegt.

### Bestätigung Einschreibung

Die Bestätigung der Einschreibung muss **zu Beginn** des Auslandsaufenthalts ausgefüllt werden. Das Datum der Immatrikulation und das Datum der Unterzeichnung sollten übereinstimmen!

Die Bestätigung der Einschreibung muss in Mobility Online hochgeladen werden. Das Original ist für die eigenen Unterlagen.

#### Bestätigung Gesamtaufenthalt

Die Bestätigung des Gesamtaufenthaltes muss **am Ende** des Auslandsaufenthaltes ausgefüllt werden. Laden Sie die Bestätigung des Gesamtaufenthaltes in Mobility Online hoch. Das Original ist für die eigenen Unterlagen.

## Nützliche Hinweise und Informationen zum Auslandsaufenthalt

Das Dokument "Nützliche Informationen" enthält beispielsweise Hinweise zu Visum, benötigten Versicherungen oder Impfungen.

### ERASMUS Student Charta

Die Charta informiert Sie über Ihre Rechte und Pflichten sowie darüber, was Sie in den jeweiligen Phasen des Programms von Ihrer Heimathochschule und aufnehmenden Hochschule zw. dem aufnehmenden Unternehmen erwarten dürfen. ERASMUS Student Charta.

# Informationen zum OLS (Online-Sprachunterstützung)

Das Dokument "Informationen zum OLS" enthält Informationen zur Absolvierung des Sprachtests, welchen Sie vor dem Auslandsaufenthalt absolvieren müssen. Bei einem Niveau von maximal B1 erhalten Sie automatisch eine Sprachkurslizenz für diese Sprache zur kostenlosen Nutzung vor und während des Auslandsaufenthalts. Bei einem Niveau von mindestens B2 können Sie sich freiwillig für einen oder mehrere kostenlose Sprachkurse in der Landessprache und Arbeitssprache entscheiden, wenn diese angeboten werden. Dies muss **direkt zu Beginn** geschehen, eine spätere Auswahl ist momentan nicht möglich.

Die Einladung zum OLS-Sprachtest erhalten Sie in einer **separaten Mail**, bitte kontrollieren Sie ggf. Ihren SPAM-Ordner.

# Absolvierung des OLS im Tool hinterlegen

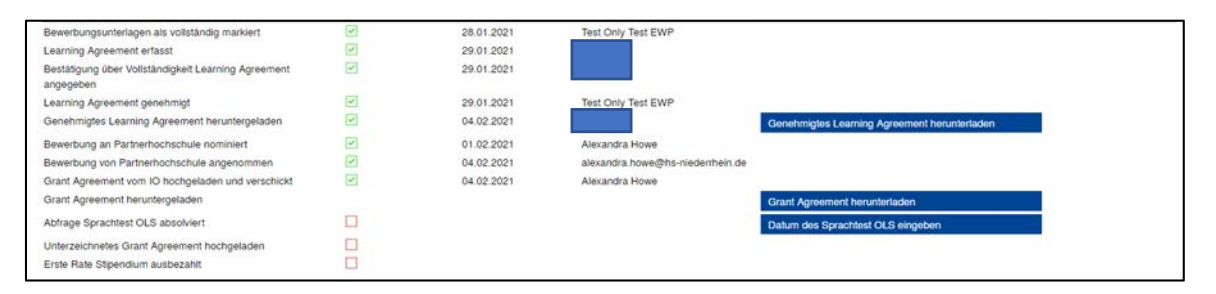

Im Tool hinterlegen Sie das Datum, an dem Sie den OLS absolviert haben. Das Ergebnis des Tests wird nicht in Mobility Online hinterlegt, sondern vor Auszahlung der ersten Rate durch das IO geprüft.

| Aktion erfolgreich durchgeführt!           Anzeige abbrechen |                                              |             |  |  |
|--------------------------------------------------------------|----------------------------------------------|-------------|--|--|
| OLS Sprechtest                                               | - Erssmus+ Studium )                         | Anzeigen    |  |  |
| Angabe über Datum Sprachte                                   | t OLS                                        |             |  |  |
|                                                              |                                              |             |  |  |
| Bitte geben Sie hier das D<br>den Sprachtest 0               | atum ein, an dem Sie<br>LS absolviert haben. |             |  |  |
|                                                              |                                              | Erfasst von |  |  |
| Anzeige abbrechen                                            |                                              |             |  |  |

Bei Problemen kontaktieren Sie bitte Frau Howe (international@hs-niederrhein.de).

Viel Erfolg bei der Bewerbung!